# 使用说明书

2013年11月

#### 目录

| 1 | 产品根 | 既述        | 3  |
|---|-----|-----------|----|
| 2 | 主要巧 | 力能使用说明    | 4  |
|   | 2.1 | 管理用户登录及分配 | 8  |
|   | 2.2 | 用户管理(管理端) | 9  |
|   | 2.3 | 目录管理      | 11 |
|   | 2.4 | 标准管理      | 12 |
|   | 2.5 | 批量管理      | 14 |
| 3 | 用户订 | 方问使用说明    | 4  |
|   | 3.1 | 用户初始界面    | 4  |
|   | 3.2 | 搜索        | 4  |
|   | 3.3 | 按照目录进行查询  | 5  |
|   |     |           |    |

#### 1 产品概述

食品安全标准数据库致力于将特定学科领域的信息资源、工具与服务集成到一个整体中, 为用户提供一个方便的信息检索和服务入口。食品安全标准数据库结合常用搜索引擎的强大 功能,以完整的信息来源为基础,为用户提供了统一规范的平台进行管理。除了成熟的功能 模块外,还可以结合用户的实际情况,灵活调整系统模块,提供最便捷的管理模式。

食品安全标准数据库平台利用 PHP+MYSQL 的组合,适用于多个平台,可移植性好, 安全性能高。

食品安全标准数据库采用基于计算机和课堂的教学模式。以现代信息技术,特别是网络 技术为支撑,整合了信息资源,构建了宏观系统的知识结构体系,实现网络的教与学,使用 户检索起来不但具有系统性,而且使教学朝着个性化、自主式学习方向发展。同时将信息技 术有效地融合于教学过程中,充分调动了用户学习的主动性、积极性和创造性。所开发的动 态开放平台,利于用户在教师的指导下及时添加信息,为用户带来全新的参与体验,实现"教 师—计算机—用户"三位一体的"人—机—人"三位互动方式,激发用户探索与研究水平。 中国计量学院移动图书馆的推广,以宽广的、有弹性的极具创意的空间满足了用户个性化需 求,让用户的随时共享资源得到了保障,达到了以技术支撑教学与科研的目的。

# 2 用户访问使用说明

2.1 用户初始界面

访问地址: <u>http://10.100.70.100:88/spaq/</u>

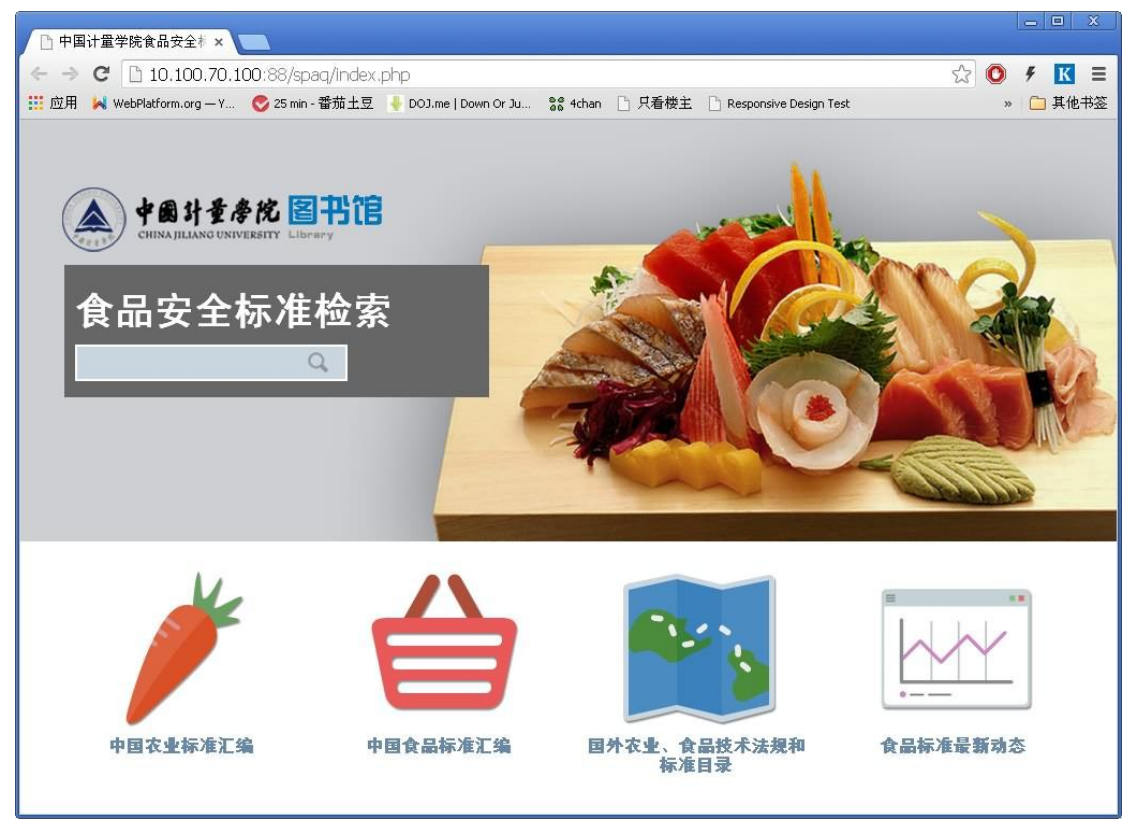

#### 2.2 搜索

**功能简介**:通过关键词对食品安全标准进行检索。比如在搜索框内输入关键词"蔬菜"进行 检索,检索结果如下:

| 🗅 中国计量学院食品安全标 🗙 📃                 |                                   |                  |                  |                          | _ 🗆 X               |
|-----------------------------------|-----------------------------------|------------------|------------------|--------------------------|---------------------|
| ← → C 🗋 10.100.70.100:88/         | spaq/index.php?type=title&mc      | d=search&orderty | /pe=date&actic   | n=result&keyword=,       | 蔬☆ 🔘 🗲 🔣 ☰          |
| 🔢 应用 🙀 WebPlatform.org — Y 📀 25 i | nin - 番茄土豆 🔰 DOJ.me   Down Or Ju. | 🛛 🕈 4chan 🕒 只看   | 楼主 🗋 Responsi    | ve Design Test           | » 🗀 其他书签            |
| CHENA JILIANG UNIVERSI            | た<br>留<br>計<br>信<br>音页            | 中国农业标准汇编         | 中国食品标准汇编         | 国外农业、食品<br>技术法规<br>和标准目录 | ▲<br>●<br>●<br>最新和态 |
| () search                         |                                   | 你的位置: 首了         | € > 搜索 <u>薩薬</u> | 的结果                      |                     |
| <i>这</i> 站内搜索                     |                                   |                  |                  |                          |                     |
| Q                                 | 📄 农产品安全质量无公害蔬                     | 莱安全要求            |                  |                          | (1970-01-01)        |
|                                   | 🔲 农产品安全质量无公害蔬                     | 莱产地环境要求          |                  |                          | (1970-01-01)        |
|                                   | ■ 出口蔬菜质量安全控制规                     | 苉                |                  |                          | (1970-01-01)        |
|                                   | ■ 蔬菜加工企业HACCP体系                   | 尾核指南             |                  |                          | (1970-01-01)        |
|                                   | 📄 良好农业规范第5部分:オ                    | 《果和蔬菜控制点与        | 符合性规范            |                          | (1970-01-01)        |
|                                   | 📄 蔬菜、水果、食用油中双                     | 甲脒残留量的测定         |                  |                          | (1970-01-01)        |
|                                   | 📄 粮食和蔬菜中2,4一滴残                    | 留量的测定            |                  |                          | (1970-01-01)        |
|                                   | ■ 粮食、蔬菜中噻嗪酮残留                     | 量的测定             |                  |                          | (1970-01-01)        |
|                                   | ■ 蔬菜中有机磷和氨基甲酸                     | 酯类农药残留量的物        | 使速检测             |                          | (1970-01-01)        |
|                                   | ■ 水果和蔬菜中多种农药残                     | 留量的测定            |                  |                          | (1970-01-01)        |
|                                   | 共 139 ,显示 1 - 10                  |                  | 12345            | 5 6 7 8 9 10 11 12       | 13 14 下一頁 *         |
|                                   |                                   |                  |                  |                          | ¥                   |

#### 2.3 按照目录进行查询

**功能简介**:通过点击目录列表,进行专项目录知识点的相关标准的查询。 例如:先进入"中国食品标准汇编",可以看到如下界面:

| <u>Б</u> .                   | ×                    |                       |                      |              |               |                          | _ 0               | x   |
|------------------------------|----------------------|-----------------------|----------------------|--------------|---------------|--------------------------|-------------------|-----|
| ← → C 🗋 10.1                 | 00.70.100:88/s       | ;paq/index.php        | ?mod=series&s        | seriesid=3   |               |                          | 🔂 🚺 🦸 🔣           | Ξ   |
| 111 应用 🙀 WebPlatform.        | org — Y 🛛 🚫 25 m     | in - 番茄土豆 🔸           | DOJ.me   Down Or Ju. | 💦 4chan 🗋 只利 | 昏楼主 🗋 Respons | ive Design Test          | » 🗀 其ft           | 也书签 |
| Car                          | 國計量學院                | 2<br>日中馆<br>Y Library | 首页                   | 中国农业标准汇编     | 中国食品标准汇编      | 国外农业、食品<br>技术法规<br>和标准目录 | ●<br>食品标准<br>最新动态 |     |
| Search<br>站内搜到               | <b>家</b>             | ■ 食品质量                | 安全控制与管理              | 标准汇编         |               |                          |                   |     |
|                              | 4                    | ■ 食品分类                | 卷(第二版)               |              |               |                          |                   |     |
|                              |                      | ■ 感官分析                | 方法卷                  |              |               |                          |                   |     |
|                              |                      | ■ 罐头食品                | 卷 (第四版)              |              |               |                          |                   | U   |
|                              |                      | ■ <u>飲料和冷</u>         | <u>冻飲品卷</u>          |              |               |                          |                   |     |
|                              |                      | ■ 术语                  | 饮料和冷冻饮品              | 卷            |               |                          |                   |     |
|                              |                      | ■ 发酵制品                | 卷(第二版)               |              |               |                          |                   |     |
|                              |                      | ■ 食品添加                | 剂卷(第四版)              |              |               |                          |                   |     |
|                              |                      | ■ 乳制品和                | 晏幼儿食品卷(              | 第三版)         |               |                          |                   |     |
|                              |                      | 📄 食用油及                | 其制品卷                 |              |               |                          |                   |     |
|                              |                      | ■ 肉、禽、                | 蛋及其制品卷(              | 第四版)         |               |                          |                   |     |
|                              |                      | 📄 调味品卷                |                      |              |               |                          |                   |     |
|                              |                      | ■ 焙烤食品                | 糖制品及相关信              | (            |               |                          |                   |     |
|                              |                      | ■ 水果、蔬                | 莱及其制品卷(              | 第四版)         |               |                          |                   |     |
| 10.100.70.100:88/spaq/index. | php?mod=sort&sortid= | -232                  |                      |              |               |                          |                   | ¥   |

再进入"感官分析方法卷":

| 🗈 中国计量学院食品安全标 🗙 🔽               |                                                                                                    | _ = X             |
|---------------------------------|----------------------------------------------------------------------------------------------------|-------------------|
| ← → C 🗋 10.100.70.100:88        | /spag/index.php?mod=sort&sortid=223                                                                                                    | ☆ 💽 🗲 🔣 🗉         |
| 🔢 应用 🙀 WebPlatform.org — Y 📀 25 | min - 番茄土豆 🛛 🖣 DOJ.me   Down Or Ju 🛛 📽 4chan 🗋 只看楼主 📋 Responsive Design Test                                                                                                    | » 🗀 其他书签          |
| 中國計量書<br>CHINA JILIANG UNIVER   | 図书信         ()         ()         ()         ()         ()         ()         ()         ()         ()         ()         ()         ()         ()         ()         ()         ()         ()         ()         ()         ()         ()         ()         ()         ()         ()         ()         ()         ()         ()         ()         ()         ()         ()         ()         ()         ()         ()         ()         ()         ()         ()         ()         ()         ()         ()         ()         ()         ()         ()         ()         ()         ()         ()         ()         ()         ()         ()         ()         ()         ()         ()         ()         ()         ()         ()         ()         ()         ()         ()         ()         ()         ()         ()         ()         ()         ()         ()         ()         ()         ()         ()         ()         ()         ()         ()         ()         ()         ()         ()         ()         ()         ()         ()         ()         ()         ()         () <th()< th="">         ()         ()         (</th()<> | ▲<br>食品标准<br>最新动态 |
| 成它公析大注类                         | 你的位置: 首页 〉 <b>感官分析方法卷</b>                                                                                                    |                   |
| 國自力如力本包                         | ■ 感官分析方法总论                                                                                                    |                   |
| 基础标准和分析方法标准                     | ■ 感官分析术语                                                                                                    |                   |
| □ 相关标准                          | ■ 感官分析方法 成对比较检验                                                                                                    |                   |
| a search                        | ■ 感官分析方法 三点检验                                                                                                    |                   |
| 站内搜索                            | ■ 感官分析 味觉敏感度的测定                                                                                                    |                   |
| Q                               | ■ 感官分析方法 风味剖面检验                                                                                                    |                   |
|                                 | ■ 感官分析方法 不能直接感官分析的样品制备准则                                                                                                    |                   |
|                                 | ■ 感官分析方法 排序法                                                                                                    |                   |
|                                 | ■ 感官分析方法 *A* 一 *非A* 检验                                                                                                    |                   |
|                                 | ■ 感官分析──建立感官分析实验室的一般导则                                                                                                    |                   |
|                                 | ■ 感官分析 选拔与培训感官分析优选评价员导则                                                                                                    |                   |
|                                 | ■ 感官分析 方法学检测和识别气味方面评价员的入门和培训                                                                                                    |                   |
|                                 | ■ 感官分析 专家的选拔、培训和管理导则                                                                                                    |                   |
|                                 | ■ 感官分析方法 质地剖面检验                                                                                                    |                   |

再进入"基础标准和分析方法标准"的"感官分析术语"

| 🗅 中国计量学院食品安全科 × 🕒 中国计量学院食                 |                                                                 |   | _ O > |   |
|-------------------------------------------|-----------------------------------------------------------------|---|-------|---|
| ← → C 10.100.70.100:88/spag/ind           | ex.php?mod=article&articleid=2654                               | 0 | 4 K : | Ξ |
| 🔢 应用 📕 WebPlatform.org — Y 📀 25 min - 番茄土 | 豆 🌷 DOJ.me   Down Or Ju 器 4chan 🗋 只看楼主 📄 Responsive Design Test | » | □ 其他书 | 签 |
|                                           | 你的位置: 首页 > <b>感官分析方法卷</b> > 基础标准和分析方法标准 > 感官分析术语                |   |       | 4 |
|                                           | 日期: 点击:3                                                        |   |       |   |
| [在标                                       | 准文献电子阅览室中查看〕[查看pdf]                                             |   |       |   |
| - 8                                       | ■ 推名GB/T 10221-1998                                             |   |       |   |
| • 3                                       | <b>支布日期</b> 1998-02-16                                          |   |       |   |
| - 8                                       | 走布里位SBTS                                                        |   |       |   |
| - 4                                       | <b>F准状态</b> 有效                                                  |   |       |   |
| . 3                                       | <b>に施成试行日期</b> 1998-09-01                                       |   |       |   |
| . ž                                       | 2章单位,中国标准化与信息分类编码研究所                                            |   |       |   |
| - 8                                       | ş准类型TJ                                                          |   |       |   |
| - #                                       | 家准水平B                                                           |   |       |   |
| . 4                                       | <b>&gt; 女标准名称</b> 感官分析 术语                                       |   |       |   |
| • 0                                       | E <b>文语种</b> 汉语                                                 |   |       |   |
| · 5                                       | 友友标准名称Sensory analysis—Vocabulary                               |   |       |   |
| - ā                                       | <b>维体形态</b> 23P.:A4                                             |   |       |   |
| - i                                       | <b>復代 瞽标准</b> GB 10221.1─10221.4-88                             |   |       |   |
| • 3                                       | <b>美用关系</b> ISD 5492-1992, IDT                                  |   |       |   |
| • C                                       | ode I dB1                                                       |   |       |   |
| • H                                       | ▶ <b>文主題词</b> 感官分析(食品);术语                                       |   |       |   |
| - ġ                                       | 友主题词TERMINOLOGICAL;SENSORY ANALYSIS (FOOD);TERMS;TERMINOLOGY    |   |       |   |
| - 11                                      | 自藏标志*                                                           |   |       |   |
| - 1                                       | ▶序码GB 10221 1998 000 000 000                                    |   |       |   |
| • D                                       | 司知中国                                                            |   |       |   |
|                                           |                                                                 |   |       | ۲ |
|                                           |                                                                 |   |       |   |
|                                           | 打印本文 关闭窗口                                                       |   |       | Ų |

#### 会看到一系列的元数据,可以选择在标准文献电子阅览室中查看以及查看 pdf 进行全文下载

| 🕒 中国计量学院食品安全科 🗙            | 🕒 中国计量学院食品安全# 🗙                                                                          |                                                                                                    |                                                     |                   |                          |     |       | 2 |
|----------------------------|------------------------------------------------------------------------------------------|----------------------------------------------------------------------------------------------------|-----------------------------------------------------|-------------------|--------------------------|-----|-------|---|
| ← → C ☐ 10.100.70.         | .00:88/spaq/index.php?mo                                                                 | d=article&ar                                                                                                    | ticleid=2654                                        |                   | £                        | 3 0 | 4 K = | Ξ |
| 🔢 应用 🙀 WebPlatform.org — Y | 🌏 25 min - 番茄土豆 🛛 👆 DOJ.m                                                                | e   Down Or Ju                                                                                                    | 86 4chan 🗋 只看楼主                                     | Responsive Design | Test                     | »   | 白 其他书 | × |
|                            | 你的生                                                                                      | 2置: <mark>首页</mark> >                                                                                                    | 感官分析方法卷 > 碁                                         | 基础标准和分析方法         | <mark>标准</mark> > 感官分析术ⅰ | ā   |       | Â |
|                            |                                                                                          |                                                                                                    | 日期:                                                 | 点击: 3             |                          |     |       | l |
|                            | [在标准文献电子阅                                                                                | 览室中查看][                                                                                                    | 查看pdf]                                              |                   |                          |     |       |   |
|                            | •标准名GB/T 102                                                                             | 21-1998                                                                                                    |                                                     |                   |                          |     |       |   |
|                            | ·发布日期1998-0                                                                              | 2-16                                                                                                    |                                                     |                   | 0.0                      |     |       |   |
|                            |                                                                                          | 1                                                                                                    | 为存为                                                 |                   |                          |     |       |   |
|                            | 保存在(1):                                                                                  | ● 桌面                                                                                                    |                                                     | 🗾 G 🖻 🖻 [         | · ·                      |     |       |   |
|                            | <ul> <li>通面</li> <li>美的电脑</li> <li>岡上部居</li> <li>(C:) os</li> <li>(D:) depudy</li> </ul> | <ul> <li>■ 我的文档</li> <li>■ 我的电脑</li> <li>● 网上邻居</li> <li>● Advanced vx</li> <li>■ ICO</li> <li>□ Standard ve</li> <li>● Ch建方式</li> </ul> | rsion                                               |                   |                          |     |       |   |
|                            | •                                                                                        | 文件名 (1):<br>保存类型 (1):                                                                                                    | 38-710221-1993<br>Adobe Acrobat Docume<br>17 61 2 4 | nt ·              | (保存(S)<br>取消<br>//       |     |       |   |

## 3 主要功能使用说明

根据实际网页发布路径,在 IE 等浏览器地址栏中输入地址:

http://10.100.70.100:88/spaq/

进入到客户端主界面:

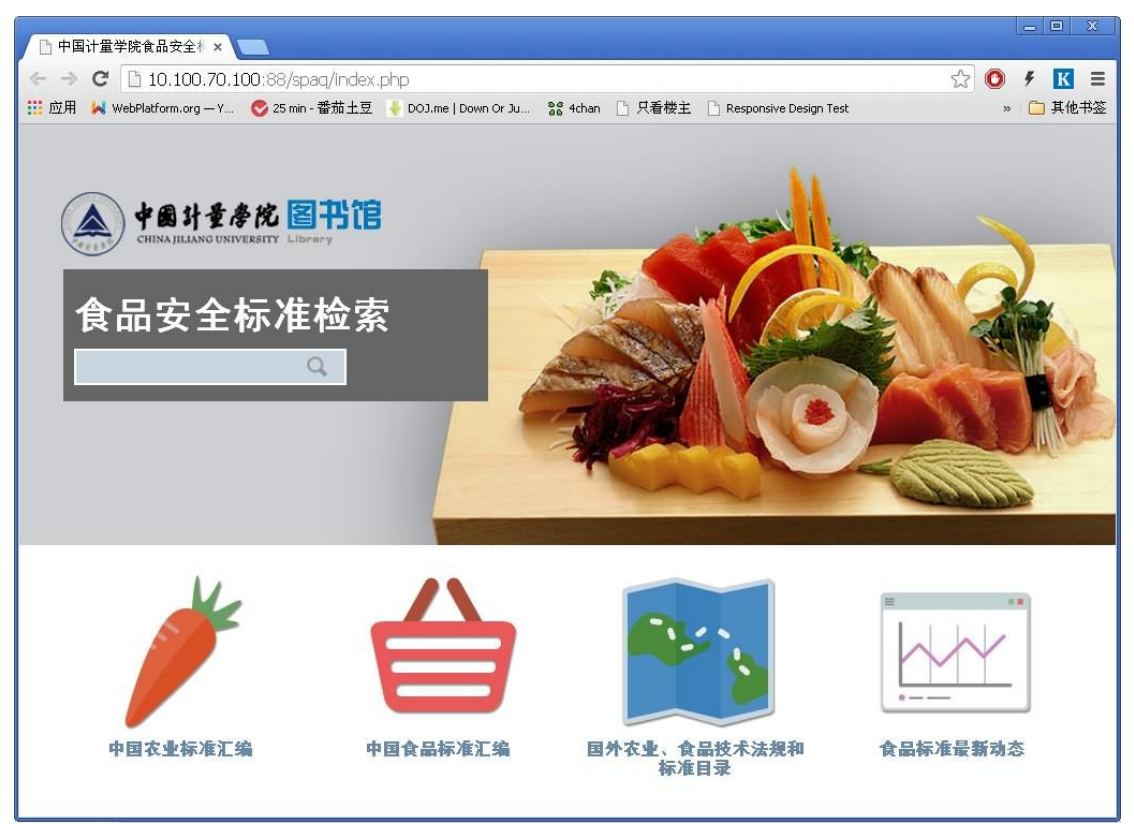

#### 3.1 管理用户登录及分配

输入后台登录地址进入了用户登录界面

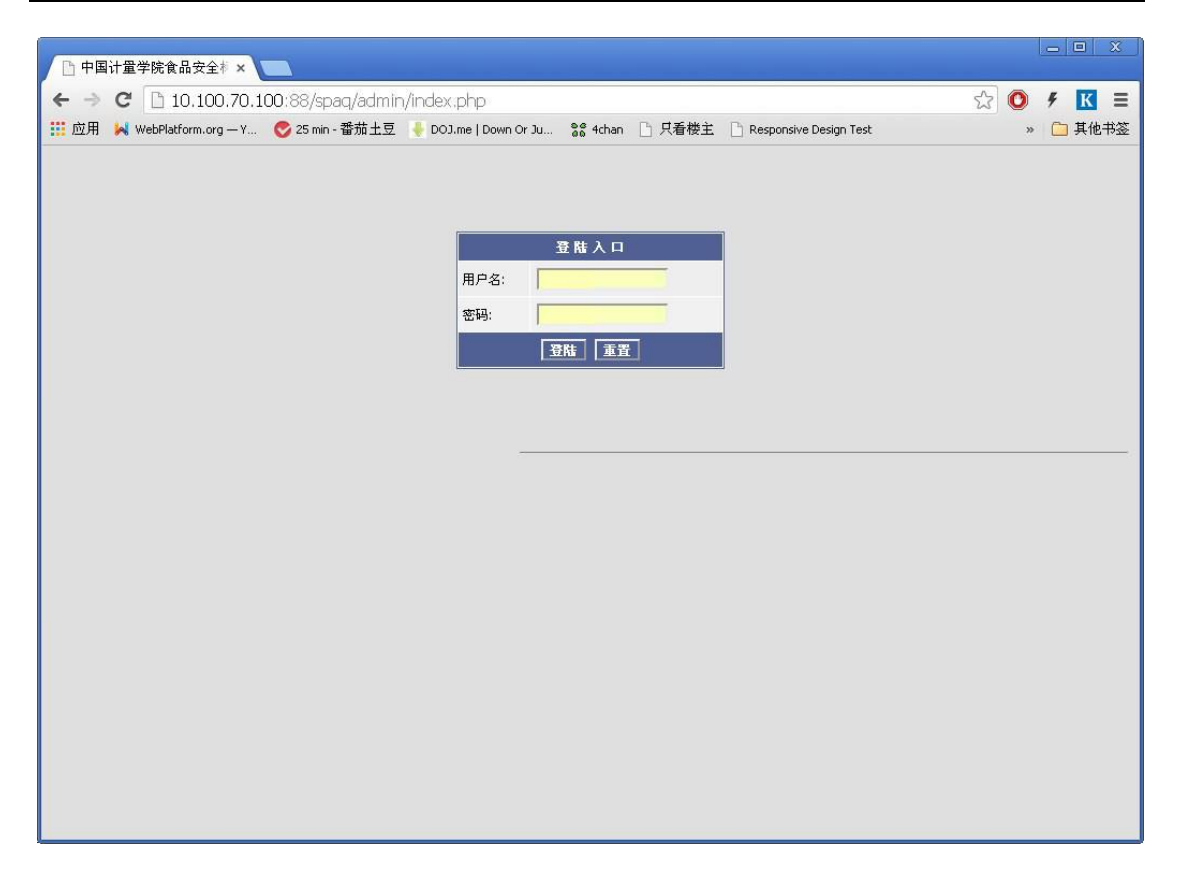

#### 3.2 用户管理(管理端)

1) 用户添加

**功能简介**:添加用户,并对用户的模块权限以及分类权限进行设置 输入用户名和密码等相关信息,并可以选择该用户的使用权限:

| 🗋 中国计量学院   | tâg品安全科 × ▲ ▲ ▲ ▲ ▲ ▲ ▲ ▲ ▲ ▲ ▲ ▲ ▲ ▲ ▲ ▲ ▲ ▲                                                   |                                                                                             | - 0 |     |
|------------|-------------------------------------------------------------------------------------------------|---------------------------------------------------------------------------------------------|-----|-----|
| ← ⇒ C []   | 10.100.70.100:88/spaq/admin/user.php?action=add                                                 | 1<br>1<br>1<br>1<br>1<br>1<br>1<br>1<br>1<br>1<br>1<br>1<br>1<br>1<br>1<br>1<br>1<br>1<br>1 | f [ |     |
| 🏥 应用 🕌 Web | Platform.org — Y 📀 25 min - 番茄土豆 🚦 DOJ.me   Down Or Ju  器 4chan 🕒 只看楼主 🗋 Responsive Design Test | 20                                                                                          | 白其  | 他书签 |
| 添加新会员,必填   | 选项                                                                                              |                                                                                             |     |     |
| 用户名:       |                                                                                                 |                                                                                             |     |     |
| 密码:        |                                                                                                 |                                                                                             |     |     |
| E-mail 地址: |                                                                                                 |                                                                                             |     |     |
| 用户组:       |                                                                                                 |                                                                                             |     |     |
| 选填选项       |                                                                                                 |                                                                                             |     |     |
| 性别:        | 不明 •                                                                                            |                                                                                             |     |     |
| 个人简介:      |                                                                                                 |                                                                                             |     |     |
|            | B I U +++ X <sub>2</sub> X <sup>2</sup> 注 注 注 注 注 本 本 ** 主 主 三 圖 品 品                            |                                                                                             |     |     |
|            | 併式 ▼ 将式 ▼ 字体 ▼ 大小 ▼ ▲・ ▲・ ● 目 週時                                                                |                                                                                             | 1   | 4   |
|            |                                                                                                 |                                                                                             |     |     |
|            |                                                                                                 |                                                                                             |     |     |
|            |                                                                                                 |                                                                                             |     |     |
|            |                                                                                                 |                                                                                             |     |     |
|            |                                                                                                 |                                                                                             |     |     |
|            |                                                                                                 |                                                                                             |     |     |
|            |                                                                                                 |                                                                                             |     | 10  |
| 个人主页:      |                                                                                                 |                                                                                             |     |     |
| Qq号码:      |                                                                                                 |                                                                                             |     | ¥   |

点击分配学科后可选择该用户有权限的分类:

| D   | hpArticle 管理面版 Version × 🕒 中国计量学院食品安全制 × 🗋 中国计量学院食品安全制 ×                                              | X            |
|-----|----------------------------------------------------------------------------------------------------|--------------|
| 4   | C 10.100.70.100:88/spaq/admin/usergroup.php?action=edit                                               | ☆ 🚺 🗲 🔣 🚍    |
| 🔡 应 | 用 🙀 WebPlatform.org — Y 📀 25 min - 番茄土豆 🔸 DOJ.me   Down Or Ju 📽 4chan 🗋 只看楼主 🗋 Responsive Design Test | » 🧰 其他书签     |
| id# | 用户組                                                                                                   | 会员数 编辑       |
| 1   | 超级管理员                                                                                                 | 1 [编辑][添加会员] |
| 2   | 普通管理员                                                                                                 | 1 [编辑][添加会员] |
| 3   | 一般会员                                                                                                  | 0 [编辑][添加会员] |
| 4   | 游客                                                                                                    | 0 [编辑][添加会员] |
| 5   | 等待email激活会员                                                                                           | 0 [编辑][添加会员] |
|     |                                                                                                    |              |
|     |                                                                                                    |              |
|     |                                                                                                    |              |
|     |                                                                                                    |              |
|     |                                                                                                    |              |
|     |                                                                                                    |              |
|     |                                                                                                    |              |
|     |                                                                                                    |              |
|     |                                                                                                    |              |
|     |                                                                                                    |              |
|     |                                                                                                    |              |
|     |                                                                                                    |              |
|     |                                                                                                    |              |
|     |                                                                                                    |              |
|     |                                                                                                    |              |
|     |                                                                                                    |              |
|     |                                                                                                    |              |
|     |                                                                                                    |              |

2) 用户管理

功能简介: 查看所有用户权限, 实现用户的修改和删除操作。

点击右侧的"修改"和"删除"按钮可以实现修改和删除功能,具体操作参考上述用户添加。

| □ phpArticle 管理面版 Version ×                                                                              | _ O X       |
|----------------------------------------------------------------------------------------------------|-------------|
| ← → C 10.100.70.100:88/spag/admin/user.php?action=edit                                                   | 9 K =       |
| 📅 应用 🙀 WebPlatform.org — Y 📀 25 min - 番茄土豆 🌷 DOJ.me   Down Or Ju 器 4chan 🕒 只看楼主 🗋 Responsive Design Test | » 🗀 其他书图    |
| 共: 2 , 显示: 1 - 2                                                                                         |             |
| id# 会员 用户组 Email 地址 注册日期                                                                                 | 编辑          |
| 3 spaq01 普通管理员 spaq01@cjlu.edu.cn 2013-10-2                                                              | 25 [编辑][删除] |
| 1 oneway 超級管理员 oneway@cjlu.edu.cn 2007-09-3                                                              | 20 [編辑][删除] |
| 共: 2 , 显示: 1 - 2                                                                                         |             |
|                                                                                                    |             |
|                                                                                                    |             |
|                                                                                                    |             |
|                                                                                                    |             |
|                                                                                                    |             |
|                                                                                                    |             |
|                                                                                                    |             |
|                                                                                                    |             |
|                                                                                                    |             |
|                                                                                                    |             |
|                                                                                                    |             |
|                                                                                                    |             |
|                                                                                                    |             |
|                                                                                                    |             |
|                                                                                                    |             |
|                                                                                                    |             |
|                                                                                                    |             |
|                                                                                                    |             |

### 3.3 目录管理

功能简介:点击界面上的添加目录,管理者可以在系统内添加新的目录

| $\rightarrow$ C $\square$ 10. | 100.70.100:88/sp   | aq/admin/ 🔝                                                           | O 4 K    |
|-------------------------------|--------------------|-----------------------------------------------------------------------|----------|
| 应用 🖊 WebPlatforr              | m.org — Y 🚫 25 min | - 番茄土豆 🔸 DOJ.me   Down Or Ju  📽 4chan 🗋 只看楼主 🗋 Responsive Design Test | » 🗀 其他书  |
|                               |                    |                                                                       | 浏览 网站    |
| 管理首页                          | 添加目录               |                                                                       |          |
| 文章管理                          | 目录名:               |                                                                       |          |
| 查看日录<br>添加文章                  | 首页导航               |                                                                       |          |
| 最后更新<br>查找文章                  | 显示在首页导航<br>栏?      | 否 • 默认为否                                                              |          |
| 批量移动<br>批量删除                  | 日录信息               |                                                                       |          |
| 添加目录<br>鐵指目录<br>管型员选项         | E 3K) Fags         |                                                                       | <u>_</u> |
|                               | 排序:                |                                                                       |          |
|                               | 根目录:               | 作为根目录                                                                 |          |
|                               | 系列                 | 0                                                                     |          |

添加好以后还可以视情况进行浏览与编辑

| • ● ● ● 10.00070.100 88/spaq/ddmin/         • ● ● ● 11         • ● ● ● 11         • ● ● ● 11         • ● ● ● 11         • ● ● ● 11         • ● ● ● 11         • ● ● ● 11         • ● ● ● 11         • ● ● ● 11         • ● ● ● 11         • ● ● ● 11         • ● ● ● 11         • ● ● ● 11         • ● ● ● 11         • ● ● ● 11         • ● ● ● 11         • ● ● ● 11         • ● ● ● 11         • ● ● ● 11         • ● ● ● 11         • ● ● ● 11         • ● ● ● 11         • ● ● ● 11         • ● ● ● 11         • ● ● ● 11         • ● ● ● 11         • ● ● ● 11         • ● ● ● 11         • ● ● ● 11         • ● ● ● 11         • ● ● ●         • ● ● ● ● ● ● ●                                                                                                    | 管理面版 2.1                 | ×                    |                                                                      | _ 0                           |
|----------------------------------------------------------------------------------------------------|--------------------------|----------------------|----------------------------------------------------------------------|-------------------------------|
| High Westeldsmanner-V.     © Sime-Bittable (Double (Doum Or Jul): \$2 than () 只是##1 () Responsive Design Text ()     > () () () () () () () () () () () () ()                                                                                                    | - → C 🗋 10.              | .100.70.100:88/sp    | pag/admin/                                                           | ☆ O ۶ K                       |
| Static X       Part in Restaur       Restaur         Static X       Part in Restaur       Static X       Static X         Static X       Static X       Static X       Static X         Static X       Static X       Static X       Static X         Static X       Static X       Static X       Static X       Static X         Static X       Static X       Static X       Static X       Static X       Static X         Static X       Static X                                                                                                    | i 应用 🙀 WebPlatform       | m.org — Y 🚫 25 mir   | - 番茄土豆 🗧 DOJ.me   Down Or Ju 욹 4chan 🕒 只看楼主 🗋 Responsive Design Test |                               |
| State         単振: 田川         展示的:           20.55 0         ●         ●         ●         ●         ●         ●         ●         ●         ●         ●         ●         ●         ●         ●         ●         ●         ●         ●         ●         ●         ●         ●         ●         ●         ●         ●         ●         ●         ●         ●         ●         ●         ●         ●         ●         ●         ●         ●         ●         ●         ●         ●         ●         ●         ●         ●         ●         ●         ●         ●         ●         ●         ●         ●         ●         ●         ●         ●         ●         ●         ●         ●         ●         ●         ●         ●         ●         ●         ●         ●         ●         ●         ●         ●         ●         ●         ●         ●         ●         ●         ●         ●         ●         ●         ●         ●         ●         ●         ●         ●         ●         ●         ●         ●         ●         ●         ●         ●         ●         ●         ●                                                                                                    |                          |                      |                                                                      | 浏览 网络                         |
| 24 5 日         11 まの         11 まの         11 ±0         11 ±0         11 ±0         11 ±0         11 ±0         11 ±0         11 ±0         11 ±0         11 ±0         11 ±0         11 ±0         11 ±0         11 ±0         11 ±0         11 ±0         11 ±0         11 ±0         11 ±0         11 ±0         11 ±0         11 ±0         11 ±0         11 ±0         11 ±0         11 ±0         11 ±0         11 ±0         11 ±0         11 ±0         11 ±0         11 ±0         11 ±0         11 ±0         11 ±0         11 ±0         11 ±0         11 ±0         11 ±0         11 ±0         11 ±0         11 ±0         11 ±0                                                                                                    | 管理首页                     | 导航: 首页               |                                                                      | 展开所有                          |
| Social Social                                                                                                    | 文章官理<br>查看目录             | 目录ID 排序/目            | ]录                                                                   | 编辑 管理员                        |
| Bit S A       95       0       0       0       0       0       0       0       0       0       0       0       0       0       0       0       0       0       0       0       0       0       0       0       0       0       0       0       0       0       0       0       0       0       0       0       0       0       0       0       0       0       0       0       0       0       0       0       0       0       0       0       0       0       0       0       0       0       0       0       0       0       0       0       0       0       0       0       0       0       0       0       0       0       0       0       0       0       0       0       0       0       0       0       0       0       0       0       0       0       0       0       0       0       0       0       0       0       0       0       0       0       0       0       0       0       0       0       0       0       0       0       0       0       0       0       0       0<                                                                                                    | 添加文章<br>最后更新             | 562 0                | ④ 餐饮业标准汇编                                                            | [编辑][删除][添加子目录]               |
| 142 ###       147       0       0       152 #37         156 #1       0       0       0       0       164 #1 #13         157 #15       0       0       0       0       164 #13         158 #1       0       0       0       0       0       164 #13         158 #1       0       0       0       0       0       164 #13         158 #1       0       0       0       0       0       164 #13         150 #1       0       0       0       0       0       164 #13         150 #1       0       0       0       0       0       164 #13         151 #1       0       0       0       0       0       0       0       0       0       0       0       0       0       0       0       0       0       0       0       0       0       0       0       0       0       0       0       0       0       0       0       0       0       0       0       0       0       0       0       0       0       0       0       0       0       0       0       0       0       0       0                                                                                                    | 查找文章<br>批量移动             | 555 0                | . 週味品标准汇编                                                            | [编辑][删除][添加子目录]               |
| 時間書書         540         0         0         0         0         0         0         0         0         0         0         0         0         0         0         0         0         0         0         0         0         0         0         0         0         0         0         0         0         0         0         0         0         0         0         0         0         0         0         0         0         0         0         0         0         0         0         0         0         0         0         0         0         0         0         0         0         0         0         0         0         0         0         0         0         0         0         0         0         0         0         0         0         0         0         0         0         0         0         0         0         0         0         0         0         0         0         0         0         0         0         0         0         0         0         0         0         0         0         0         0         0         0         0         0         0<                                                                                                    | 批量删除<br>目录管理             | 547 0                | ⊕ 速端方便食品标准汇编                                                         | [编辑] [删除] [添加子目录]             |
| 534       0       9       中田社会工业本書工稿 整約品名       ((株治) (田林) (西加丁目录)         532       0       9       中中人民共和国会会安全国家标准工作室び口口年度(下)       ((株治) (田林) (西加丁目录)         533       0       9       中中人民共和国会会安全国家标准工作室び口口年度(下)       ((株治) (田林) (西加丁目录)         533       0       9       中中人民共和国会会安全国家标准工作室で目示       ((株治) (田林) (田林) (西加丁目录)         533       0       9       中中人民共和国会会安全国家标准工作室で目示       ((株治) (田林) (田林) (西加丁目录)         533       0       9       中国社会会安全国家标准工作室       ((株治) (田林) (田林) (西加) (万加丁日录)         533       0       9       田田市会会法共有信工作室       ((株治) (田林) (田林) (万加丁日录)         533       0       9       田田市会会法共有信任工作室       ((株治) (田林) (田林) (万加丁日录)         534       0       9       10       ((株治) (田林) (西林) (日林) (万加丁日录)         535       0       9       10       10       ((株治) (田林) (万加丁日录)         536       0       9       第日本市会会会会市方口の家       (((株治) (田林) (西加) (万加丁日录)         537       0       9       第日本市会会会会市方口の家       ((((((((((((((((((((((((((((((((((((                                                                                                    | 忝加目录<br>编辑目录             | 540 0                | <ul> <li>中國食品工业标准汇编 縱头食品卷(第四版)</li> </ul>                            | [编辑] [删除] [添加子目录]             |
| 52       0       0       0       0       0       0       0       0       0       0       0       0       0       0       0       0       0       0       0       0       0       0       0       0       0       0       0       0       0       0       0       0       0       0       0       0       0       0       0       0       0       0       0       0       0       0       0       0       0       0       0       0       0       0       0       0       0       0       0       0       0       0       0       0       0       0       0       0       0       0       0       0       0       0       0       0       0       0       0       0       0       0       0       0       0       0       0       0       0       0       0       0       0       0       0       0       0       0       0       0       0       0       0       0       0       0       0       0       0       0       0       0       0       0       0       0       0       0                                                                                                    | 管理员选项                    | 534 0                | ④ 中国食品工业标准汇编 總制品卷                                                    | [编辑][删除][添加子目录]               |
| 530       0       0       0       0       0       0       0       0       0       0       0       0       0       0       0       0       0       0       0       0       0       0       0       0       0       0       0       0       0       0       0       0       0       0       0       0       0       0       0       0       0       0       0       0       0       0       0       0       0       0       0       0       0       0       0       0       0       0       0       0       0       0       0       0       0       0       0       0       0       0       0       0       0       0       0       0       0       0       0       0       0       0       0       0       0       0       0       0       0       0       0       0       0       0       0       0       0       0       0       0       0       0       0       0       0       0       0       0       0       0       0       0       0       0       0       0       0       0 <td></td> <td>532 0</td> <td>● 中华人民共和国食品安全国家标准汇编2010年度(下)</td> <td>[编辑][删除][添加子目录]</td>                                                                                                    |                          | 532 0                | ● 中华人民共和国食品安全国家标准汇编2010年度(下)                                         | [编辑][删除][添加子目录]               |
| 923       0       ● 囲気会品法共転車工業業が発生       (時間)(無所)(市加子目来)         923       0       ● 団気会品法共転車工業業が用金       (時間)(無所)(市加子目来)         923       0       ● 団気会品法共転車工業業が正式業が正式業業工業       (時間)(無所)(市加子目来)         920       ● 団気会品法共転車工業業が正式       (時間)(無所)(市加子目来)         920       ● 電気会品法共転車工業業       (時間)(無所)(市加子目来)         920       ● 電気力工具は基本電気業       (時間)(無所)(市加子目来)         921       ● 常用な防火量を設め上になる法を構成した       (時間)(無所)(市加子目来)         921       ● 常用な防火量を設め上になる法を構成した       (時間)(無所)(市加子目来)         921       ● 常用な防火量を設め通知法な転進た場       (時間)(無所)(市加子目来)         921       ● 常用は量学防火品法交全!×       ●         921       ● 常用は量学防火品法交全!×       ●         921       ● の一の一部       (時間)(日本)(日本)(日本)(日本)(日本)(日本)(日本)(日本)(日本)(日本                                                                                                    |                          | 530 0                | 中华人民共和国食品安全国家标准汇编2010年度(上)                                           | [编辑][删除][添加子目录]               |
| 519       0       ● 問題の会品法共和確主義事工者       (編編) [提編) [活加子目录]         513       0       ● 問題の会品法共和確主義事工者       (編編) [提編) [活加子目录]         510       0       ● 問題の会品法共和確主義事工者       (編編) [提編] [活加子目录]         500       0       ● 問題の会品法共和確主義事工者       (編編) [提編] [活加子目录]         424       0       ● 会品加工机械研疫主義       (編編) [提編] [活加子目录]         419       0       ● 常用普方列共量な激ガ法标准法編       (編編) [提編] [活加子目录]         415       0       ● 常用計量学校会品标准2010家       (編編] [提編] [活加子目录]         405       0       ● 単晶計量学校会品标准2010家       (編編] [提編] [活加子目录]         405       0       ● 単晶計量学校会品标准2010家       (編編] [提編] [活加子目录]         405       0       ● 単晶計量学校会品标准2010家       (編編] [提編] [活加子目录]         405       0       ● 単晶計量学校会品完全/       ●         ************************************                                                                                                    |                          | 523 0                | ☑ 国际食品法典标准汇编 第五卷                                                     | [编辑][删除][添加子目录]               |
| 513       0       9       国际会品法共标准汇编 第二卷       [編48] [温除3] [添加子目录]         510       0       9       国际会品法共标准汇编 第二卷       [編48] [温除3] [添加子目录]         500       0       9       国际会品法共标准汇编 第二卷       [編48] [温除3] [添加子目录]         500       0       9       第二条       [編41] [出除3] [活加子目录]         424       0       9       第二条       [編41] [出除3] [活加子目录]         424       0       9       第二条       [編41] [出除3] [活加子目录]         424       0       9       第二条       [編43] [編43] [編43] [活加子目录]         424       0       9       第二条       [編43] [編43] [編43] [活加子目录]         424       0       9       第二条       [編43] [編43] [編43] [編43] [編43] [編43] [編43] [編43] [編43] [編43] [編43] [編43] [編43] [編43] [編43] [編43] [編43] [編43] [編43] [編43] [編43] [編43] [編43] [編43] [編43] [編43] [編43] [編43] [編43] [編43] [編43] [編43] [man and and and and and and and and and a                                                                                                    |                          | 519 0                | <ul> <li>■ 国际食品法典标准汇编 第四巻</li> </ul>                                 | [编辑][删除][添加子目录]               |
| S10       0       9       国际会品法共标准汇编 第一卷       [編48] [編48] [mag] [mag] [mag                                                                                                    |                          | 513 0                | ● 国际食品法典标准汇编 第三卷                                                     | [编辑][删除][添加子目录]               |
| 500       0       0       0       0       0       0       0       0       0       0       0       0       0       0       0       0       0       0       0       0       0       0       0       0       0       0       0       0       0       0       0       0       0       0       0       0       0       0       0       0       0       0       0       0       0       0       0       0       0       0       0       0       0       0       0       0       0       0       0       0       0       0       0       0       0       0       0       0       0       0       0       0       0       0       0       0       0       0       0       0       0       0       0       0       0       0       0       0       0       0       0       0       0       0       0       0       0       0       0       0       0       0       0       0       0       0       0       0       0       0       0       0       0       0       0       0       0       0 <td></td> <td>510 0</td> <td>● 国际食品法典标准汇编 第二卷</td> <td>[编辑][删除][添加子目录]</td>                                                                                                    |                          | 510 0                | ● 国际食品法典标准汇编 第二卷                                                     | [编辑][删除][添加子目录]               |
| 424       0       0       0       0       0       0       0       0       0       0       0       0       0       0       0       0       0       0       0       0       0       0       0       0       0       0       0       0       0       0       0       0       0       0       0       0       0       0       0       0       0       0       0       0       0       0       0       0       0       0       0       0       0       0       0       0       0       0       0       0       0       0       0       0       0       0       0       0       0       0       0       0       0       0       0       0       0       0       0       0       0       0       0       0       0       0       0       0       0       0       0       0       0       0       0       0       0       0       0       0       0       0       0       0       0       0       0       0       0       0       0       0       0       0       0       0       0       0 <td></td> <td>500 0</td> <td><ul> <li>         田际食品法典标准汇编 第一巻     </li> </ul></td> <td>[编辑][删除][添加子目录]</td>                                                                                                    |                          | 500 0                | <ul> <li>         田际食品法典标准汇编 第一巻     </li> </ul>                     | [编辑][删除][添加子目录]               |
| 419       ○       ※ 常用参药残量检测方法标准达编       [編輯] [編除] [添加子目录]         415       ○       ※ 常用参药残量检测方法标准达编       [編輯] [編除] [添加子目录]         406       ○       ※ 最新中国学会会品标准2010家       [編輯] [編除] [添加子目录]         406       ○       ※ 最新中国学会会品标准2010家       [編輯] [編除] [添加子目录]         406       ○       ※ 最新中国学会会品标准2010家       [編輯] [編除] [添加子目录]         406       ○       ※ 最新中国学会会品标准2010家       [編輯] [編[] [添]] [添加子目录]         406       ○       ※ 最新中国学会会品标准2010家       [編輯] [編]] [添加子目录]         407       ※ 部務 深語教育法書書       [meth] [編][ [添加] [添加子目录]         408       ● 日目計量学院会品会会社 ×       ● 中国計量学院会品会会社 ×       ●         ● ○       ● 私新中国学会会会会社 ×       ● 中国計量学院会品会会社 ×       ●         ● ○       ● 私新 医 (本) ● 国社会会会社 ×       ●       ●         ● ○       ● 10.100.70.100:88/spaq/admin/       ☆ ○ ♪ 【       ○       ○       ✓ ○       ✓ ○         並用 ▶       ●       ●       ●       ●       ●       ●       ●       ●       ●       ●       ●       ●       ●       ●       ●       ●       ●       ●       ●       ●       ●       ●       ●       ●       ●       ●       ●       ●       ●       ●       ● <td></td> <td>424 0</td> <td>● 食品加工机被标准汇编</td> <td>[编辑][删除][添加子目录]</td>                                                                                                    |                          | 424 0                | ● 食品加工机被标准汇编                                                         | [编辑][删除][添加子目录]               |
|                                                                                                    |                          | 419 0                | ■ 常用兽药残量检测方法标准选编                                                     | [编辑][删除][添加子目录]               |
| 100       0       0       0       0       0       0       0       0       0       0       0       0       0       0       0       0       0       0       0       0       0       0       0       0       0       0       0       0       0       0       0       0       0       0       0       0       0       0       0       0       0       0       0       0       0       0       0       0       0       0       0       0       0       0       0       0       0       0       0       0       0       0       0       0       0       0       0       0       0       0       0       0       0       0       0       0       0       0       0       0       0       0       0       0       0       0       0       0       0       0       0       0       0       0       0       0       0       0       0       0       0       0       0       0       0       0       0       0       0       0       0       0       0       0       0       0       0       0 <td></td> <td>415 0</td> <td>■ 常用农药残量检测方法标准连编</td> <td>[编辑][删除][添加子目录]</td>                                                                                                    |                          | 415 0                | ■ 常用农药残量检测方法标准连编                                                     | [编辑][删除][添加子目录]               |
| An1       n       () () () () () () () () () () () () () (                                                                                                    |                          | 406 0                | ■ 最新中国绿色合品标准2010版                                                    | [编辑][無除][添加子日录]               |
| 1401       0       1+1.000 / 000 / 000                                                                                                    |                          |                      |                                                                      | [mana] [mmar] [mmar] [marger] |
| 管理首页     編輯目录       建香目录     周永谷:     留炊业标准汇编       首页号表     日永名:     留炊业标准汇编       首页号放     国示在首页号航     西・默认为否       建築合理     日永信息     日永信息       日永信息     日永信息     日永信息       日永信息     日永信息     日永信息       日水山県     日水山県     日本信息       日水山県     日本信息     日本信息       日本信息     日本信息     日本信息                                                                                                    | 並用 🙀 WebPlatfori         | m.org — Y 🛛 🎯 25 mir | - 番茄土豆 🚦 DOJ.me   Down Or Ju 📽 4chan 🗋 只看被主 🗋 Responsive Design Test | » 🗀 其他                        |
| 文字合理     目录名: 留饮业标准汇编                                                                                                    | 管理首页                     | 编辑目录                 |                                                                      | אניז שענא                     |
| 新日泉<br>新加空<br>数定型新<br>整次立<br>数定型新<br>整次立<br>数定<br>数定<br>数定<br>数<br>数<br>数<br>数<br>数<br>数<br>数<br>数<br>数<br>数<br>数<br>数<br>数                                                                                                    | 文章管理                     | 目录名:                 | 餐饮业标准汇编                                                              | _                             |
| 調査型数<br>生産<br>構築<br>加量<br>動<br>加量<br>動<br>加量<br>一<br>動<br>加量<br>一<br>一<br>加量<br>一<br>一<br>一<br>一<br>一<br>一<br>一<br>一<br>一<br>一<br>一<br>一<br>一                                                                                                    | 查看目录<br>忝加文章             | 首页导航                 |                                                                      |                               |
| Hardeny<br>Hardeny<br>H | 岐后史新<br>査找文章<br>111月 22日 | 显示在首页导航<br>栏?        | □否 ▼ 對认为否                                                            |                               |
| IX-D 24<br>所加目录<br>解析目录<br>STADS注文<br>WAR ● A → I ▲ □ 目 Ω<br>B I U → * X <sub>2</sub> X <sup>2</sup> 汪 正 傳 傳 ッ 目 差 目 ■ 20<br># K ● ● 週 週時<br>▲ · ● ■ 週時                                                                                                    | 批量删除<br>計量删除             | 目录信息                 |                                                                      |                               |
| ##目录<br>\$723员选项 B I U ==== X <sub>2</sub> X <sup>2</sup> 注 ⊟ 体 体 ** ■ E 差 目 ■ ● ● 7000 ▲<br>### ▼ ### ▼ ## ▼ ## ▼ ## ■ 7000 ▲                                                                                                    | ■ 本 ■ 理<br>忝加目录          | 目录介绍:                | 🐇 🖻 🛍 🍘 🦛 🥔 📓 🚣 🖬 🗏 Ω                                                |                               |
| #式 ▼ #式 ▼ 字体 ▼ 大小 ▼ ▲・▲ ● ■ 週時                                                                                                    | 編輯目录<br>管理员选项            |                      | B/U ₩ X2 X2 注 Ξ ≝ ∰ ₩ ≣ Ξ Ξ ■ 🙈 🙈 🏱                                  |                               |
|                                                                                                    |                          |                      | 样式 🔽 格式 🐨 字体 💽 大小 🐨 🗛 🌘 🗉                                            | . 源码                          |
|                                                                                                    |                          |                      |                                                                      |                               |
|                                                                                                    |                          |                      |                                                                      |                               |
|                                                                                                    |                          |                      |                                                                      |                               |
|                                                                                                    |                          |                      |                                                                      |                               |
|                                                                                                    |                          |                      |                                                                      |                               |
|                                                                                                    |                          |                      |                                                                      | 4                             |
|                                                                                                    |                          | 미코민금                 |                                                                      | 16                            |
|                                                                                                    |                          | 日米堂不<br>排序:          | 0                                                                    |                               |
| 目录显示<br>排序: D                                                                                                    |                          | 根目录:                 | 作为根目录                                                                |                               |
| 日录显示<br>排序: 0<br>根目录: [作力根目录]                                                                                                    |                          | 王利                   | 7                                                                    |                               |
| 日录显示     //       排序:     0       根目录:     作为根目录       系功:     7                                                                                                    |                          | (赤21)                | P.                                                                   |                               |

### 3.4 标准管理

功能描述:管理员向系统管理标准的元数据。

#### 1) 添加新标准

| 管理面版 2.1              | ×                    |                                                                        | _ <b>=</b> X |
|-----------------------|----------------------|------------------------------------------------------------------------|--------------|
| ← → C 🗋 10.100        | 0.70.100:88/spa      | q/admin/                                                               | ☆ 🕐 ۴ 🔣 🗉    |
| 🔡 应用 🙀 WebPlatform.or | g — Y 🛛 💙 25 min -   | 番茄土豆 🛛 👆 DOJ.me   Down Or Ju 🕈 📽 4chan 🗋 只看楼主 🗋 Responsive Design Test | » 🧰 其他书签     |
|                       |                      |                                                                        | 浏览 网站首页      |
| 管理首页                  | 添加新文章                |                                                                        |              |
| ■ 文章管理<br>本委日录        | 标题:                  |                                                                        |              |
| 添加文章                  | 标准号:                 | 例如 GB 18406.1-2001                                                     |              |
| 查找文章<br>批量移动          | 排序                   | 0 只能填写数值,数越大排序越辈上;取消排序写0                                               |              |
| 批量删除<br>■目录管理<br>添加日录 | 标准文献阅览室地<br>址:       | 格式为http://cjlu.spsp.gov.cn/StdInfo.aspx?ID=1423243                     |              |
| 编辑目录<br>□ 管理员选项       | 跳转:                  | 输入想要确转的地址,如果想取消跳转,请清空本栏并提交修改                                           |              |
|                       | 目录:                  | 中华人民共和国食品安全国家标准汇编2010年度(上) •                                           |              |
|                       | 显示?                  | 是▼                                                                     |              |
|                       | 上传附件:                | (选择文件) 未选择文件                                                           |              |
|                       | 文章全文:第一页             |                                                                        |              |
|                       | 内容:可直接复制<br>WORD中的内容 |                                                                        |              |
|                       |                      | B / U ↔ X <sub>2</sub> X <sup>2</sup> 注 는 傳 幸 ?? È ≛ 書 ■ ♣ ♣ №         |              |
|                       |                      | 存式 ▼ 谷式 ▼ 字体 ▼ 大小 ▼ A:▼ A ▼ ● 目 源明                                     | ±            |
|                       |                      |                                                                        |              |
|                       |                      |                                                                        | U            |
|                       |                      |                                                                        |              |
|                       |                      |                                                                        |              |
|                       |                      |                                                                        | Ť            |

#### 2) 标准列表

| → C 10.1        | 0. <b>70.100</b> :88/spaq/admin/ |                     |                |          |                     |    | \$   | 5 5   | K              |
|-----------------|----------------------------------|---------------------|----------------|----------|---------------------|----|------|-------|----------------|
| 用 🙀 WebPlatform | g — Y 📀 25 min - 番茄土豆 🔸          | DOJ.me   Down Or Ju | 💱 4chan 🕒 只看楼主 | 🗋 Respon | sive Design Test    |    |      | » 🕻   | 」其他书           |
|                 |                                  |                     |                |          |                     |    |      | 浏     | 览 网站首          |
| 管理首页            | 共: 5890 , 显示: 1 - 20             |                     |                |          |                     | 12 | 3456 | 7891  | ) 下一页:         |
| 章管理             | id#                              | 标题                  |                | 排序       | 日期                  | 点击 | 评论   | 眎     | 编辑             |
| 目录              | 6634 学生营养餐生产企业卫生规范               | ē                   |                | 0        | 1970-01-01 07:00:00 | 2  | 0 5  | 显示 [编 | 緝][删除          |
| 山又草<br>三更新      | 6633 商业、服务业经营场所传染的               | 生疾病预防措施             |                | 0        | 1970-01-01 07:00:00 | 0  | 0 5  | 显示 [編 | 緝][删除]         |
| 戈文章             | 6632 饭馆(餐厅)卫生标准                  |                     |                | 0        | 1970-01-01 07:00:00 | 2  | 0 5  | 2示 [編 | 緝][删除]         |
| ほみり<br>删除       | 6631 食(饮)具消毒卫生标准                 |                     |                | 0        | 1970-01-01 07:00:00 | 0  | 0 5  | 显示 [編 | 緝][删除]         |
| \$理             | 6630 食品工具、设备用洗涤消毒剂               | 利卫生标准               |                | 0        | 1970-01-01 07:00:00 | 0  | 0 5  | 显示 [編 | <b>楫][删除</b> ] |
| 录               | 6629 饭店业星级侍酒师技术条件                |                     |                | 0        | 1970-01-01 07:00:00 | 0  | 0 5  | 显示 [编 | 緝][删除          |
| 目录<br>計法面       | 6628 饭店服务礼仪规范                    |                     |                | 0        | 1970-01-01 07:00:00 | 2  | 0 5  | 2示[編  | 緝][删除]         |
| A22-3           | 6627 饭店业星级服务人员资格条件               | +                   |                | 0        | 1970-01-01 07:00:00 | 0  | 0 5  | 显示 [編 | 緝] [删除]        |
|                 | 6626 餐饮企业的等级划分和评定                |                     |                | 0        | 1970-01-01 07:00:00 | 0  | 0 5  | 显示 [编 | 緝][删除]         |
|                 | 6625 主食加工配送中心建设规范                |                     |                | 0        | 1970-01-01 07:00:00 | 0  | 0 5  | 2示 [編 | 緝][删除]         |
|                 | 6624 早餐工程食品 植物蛋白饮料               |                     |                | 0        | 1970-01-01 07:00:00 | 0  | 0 5  | 記示 [編 | 緝] [删除]        |
|                 | 6623 经济型饭店经营规范                   |                     |                | 0        | 1970-01-01 07:00:00 | 0  | 0 5  | 記示 [編 | 緝][删除]         |
|                 | 6622 餐饮业营养配餐技术要求                 |                     |                | 0        | 1970-01-01 07:00:00 | 0  | 0 5  | 显示 [編 | 緝][删除]         |
|                 | 6621 早餐经营规范                      |                     |                | 0        | 1970-01-01 07:00:00 | 2  | 0 5  | 2示[编  | 緝][删除]         |
|                 | 6620 餐饮企业经营规范                    |                     |                | 0        | 1970-01-01 07:00:00 | 0  | 0 5  | 显示 [編 | 緝][删除]         |
|                 | 6619 农家乐经营服务规范                   |                     |                | 0        | 1970-01-01 07:00:00 | 0  | 0 5  | 記示 [編 | 緝][删除]         |
|                 | 6618 海产品餐饮加工操作规范                 |                     |                | 0        | 1970-01-01 07:00:00 | 2  | 0 5  | 2示 [编 | 緝][删除]         |
|                 | 6617 连锁经营术语                      |                     |                | 0        | 1970-01-01 07:00:00 | 0  | 0 5  | 显示 [編 | 緝][删除]         |
|                 | 6616 商业服务业顾客满意度测评规               | 见范                  |                | 0        | 1970-01-01 07:00:00 | 0  | 0 5  | 显示 [編 | 緝][删除]         |
|                 | 6615 食品安全管理体系餐饮业要求               | Ŕ                   |                | 0        | 1970-01-01 07:00:00 | 0  | 0 5  | 显示 [編 | 緝][删除]         |
|                 | 共: 5890,显示: 1 - 20               |                     |                |          |                     | 12 | 3456 | 7891  | ] 下一页;         |

| ▶ 管理面版 2.1                | ×                                                                                       | _ 🗆 🗙     |
|---------------------------|-----------------------------------------------------------------------------------------|-----------|
| ← → C 🗋 10.10             | 100.70.100:88/spaq/admin/                                                               | ☆ 💽 ۶ 🔣 Ξ |
| 🔢 应用 🖊 WebPlatform.o      | n.org — Y 📀 25 min - 番茄土豆 🔸 DOJ.me   Down Or Ju 욹 4chan 🕒 只看楼主 🗋 Responsive Design Test | » 🗀 其他书签  |
|                           |                                                                                         | 浏览 网站首页   |
| 管理首页                      | 查找文章                                                                                    |           |
| ■文章管理                     | 标题:                                                                                     |           |
| 型 信日 永<br>添加文章<br>县 5 西 新 | 内容                                                                                      |           |
| 電抗文章<br>                  | 匹配: 部分匹配 ▼                                                                              |           |
| 批量删除                      | 目录: 所有目录                                                                                |           |
| ■ 日录管理<br>添加目录            | <b>提</b> 交 ] 重置 ]                                                                       |           |
| 编辑目录                      |                                                                                         |           |
|                           | 8                                                                                       |           |
|                           |                                                                                         |           |
|                           |                                                                                         |           |
|                           |                                                                                         |           |
|                           |                                                                                         |           |
|                           |                                                                                         |           |
|                           |                                                                                         |           |
|                           |                                                                                         |           |
|                           |                                                                                         |           |
|                           |                                                                                         |           |
|                           |                                                                                         |           |
|                           |                                                                                         |           |
|                           |                                                                                         |           |
|                           |                                                                                         |           |

#### 4) 编辑标准

| Alternatives der                       |                                            |                                                                     | _ 0 X    |  |  |  |
|----------------------------------------|--------------------------------------------|---------------------------------------------------------------------|----------|--|--|--|
| [] 管理囬廠 2.1                            | × (□中国计重                                   | 字院復品安全社 × ( ) 中国计重字院復品安全社 × ( )                                     |          |  |  |  |
| $\epsilon \rightarrow C \square 10.10$ | 00.70.100:88/spa                           | q/admin/                                                            | ☆ 🖉 🕴 🗉  |  |  |  |
| iii 应用 א WebPlatform.                  | org — Y 🚫 25 min -                         | 番茄土豆 🚽 DOJ.me   Down Or Ju  📽 4chan 🕒 只看楼主 🗋 Responsive Design Test | » 🗀 其他书签 |  |  |  |
|                                        |                                            |                                                                     | 浏览 网站首页  |  |  |  |
| 管理首页                                   | 导航:根目录 \ 稽读                                | 业标准汇编 \卫生与安全 \ 商业、服务业经营场所传染性疾病预防措施                                  |          |  |  |  |
| ■ 文章管理<br>本表日录                         | 编辑文章: 商业、1                                 | 业、副菜业委带任所在熟性生命预防措施                                                  |          |  |  |  |
| 添加文章                                   | 标题:                                        | 商业、服务业经营场所传染性疾病预防措施                                                 |          |  |  |  |
| 查找文章                                   | 标准号:                                       | GB 19085-2003 例如 GB 18406.1-2001                                    |          |  |  |  |
| 批量删除                                   | 41字                                        | 只能填写数值,数越大排序越辈上;取消排序写0                                              |          |  |  |  |
| 添加目录                                   | and a state of the STOLL Property in the   |                                                                     |          |  |  |  |
| 编辑目录<br>□ 管理员选项                        | 标准又联閲觉至地<br>址:                             | <br>格式为http://cjlu.spsp.gov.cn/StdInfo.aspx?ID=1423243              |          |  |  |  |
|                                        | 跳转:                                        |                                                                     |          |  |  |  |
|                                        | 加里旦新建图片新                                   | 输入想要就特的地址,如果想取消就特,请清空本栏开提父称以<br>面,读占主注用。 收起读占主注用                    |          |  |  |  |
|                                        | 目录:                                        |                                                                     |          |  |  |  |
|                                        | 日子2                                        |                                                                     |          |  |  |  |
|                                        | and all all all all all all all all all al |                                                                     |          |  |  |  |
|                                        | 上传附件:                                      | (选择文件) 未选择文件                                                        |          |  |  |  |
|                                        |                                            | 提交 重置                                                               |          |  |  |  |
|                                        |                                            | 还未有任何内容                                                             |          |  |  |  |
|                                        |                                            |                                                                     |          |  |  |  |
|                                        |                                            |                                                                     |          |  |  |  |
|                                        |                                            |                                                                     |          |  |  |  |
|                                        |                                            |                                                                     |          |  |  |  |
|                                        |                                            |                                                                     |          |  |  |  |
|                                        |                                            |                                                                     |          |  |  |  |

# 3.5 批量管理

功能描述:对于添加的数据进行批量的移动或者修改。

| 管理面版 2.1                                                                          |                                                                                           | _ O X        |
|-----------------------------------------------------------------------------------|-------------------------------------------------------------------------------------------|--------------|
| ← → C 🗋 10.10                                                                     | 00.70.100:88/spaq/admin/ 🔗 🔘                                                              | <i>¥</i> Κ Ξ |
| 🔡 应用 🙀 WebPlatform.or                                                             | org — Y 📀 25 min - 番茄土豆 🍦 DOJ.me   Down Or Ju 💲 4chan 🗋 只看楼主 🗋 Responsive Design Test 💦 💡 | , 🗀 其他书签     |
|                                                                                   |                                                                                           | 浏览 网站首页      |
| 管理首页                                                                              | 批量移动                                                                                      |              |
| ■ 文章管理                                                                            | 線目录: 中华人民共和国食品安全国家标准汇编2010年度(上) マ                                                         |              |
| 查看目录<br>添加文章                                                                      | 目标目录: 中华人民共和国食品安全国家标准汇编2010年度(上)                                                          |              |
| <ul> <li>車方足動</li> <li>査找文章</li> <li>批量移动</li> <li>批量删除</li> <li>■目录管理</li> </ul> | 显否包含子目录?<br>如果是,源目录与源<br>目录的子目录中的<br>所有文章给全移动<br>到目标目录                                    |              |
| 添加目录<br>编辑目录                                                                      | 提交 重置                                                                                     |              |
| ■ 管理员选项                                                                           |                                                                                           |              |
|                                                                                   |                                                                                           |              |
|                                                                                   |                                                                                           |              |
|                                                                                   |                                                                                           |              |
|                                                                                   |                                                                                           |              |
|                                                                                   |                                                                                           |              |
|                                                                                   |                                                                                           |              |
|                                                                                   |                                                                                           |              |
|                                                                                   |                                                                                           |              |
|                                                                                   |                                                                                           |              |
|                                                                                   |                                                                                           |              |
|                                                                                   |                                                                                           |              |
|                                                                                   |                                                                                           |              |
|                                                                                   |                                                                                           |              |